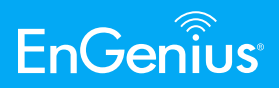

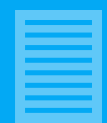

# **BLE Direct Test Mode Through 2-wire UART Interface**

Kerr Lu | Software Engineer

ABSTRACT—The Bluetooth standard defines Direct Test Mode (DTM) for RF PHY testing of Bluetooth low energy device. This standardization verify that a basic level of system performance is guaranteed for all BLE products. We will introduce the method of perform the tests through a 2-wire UART interface.

# I - Introduction

The RF validation of Bluetooth device uses a protocol called Direct Test Mode. It is described in the Bluetooth Core Specification versions 4.x and 5.0, Volume 6, Part F.

The purpose is to test the radio at the physical layer for things such as transmitting power and receiver sensitivity, which is useful for regulatory EMC testing.

The Direct Test Mode (DTM) is used to control the Device Under Test (DUT) and provides a report back to the TESTER. It has two alternate methods:

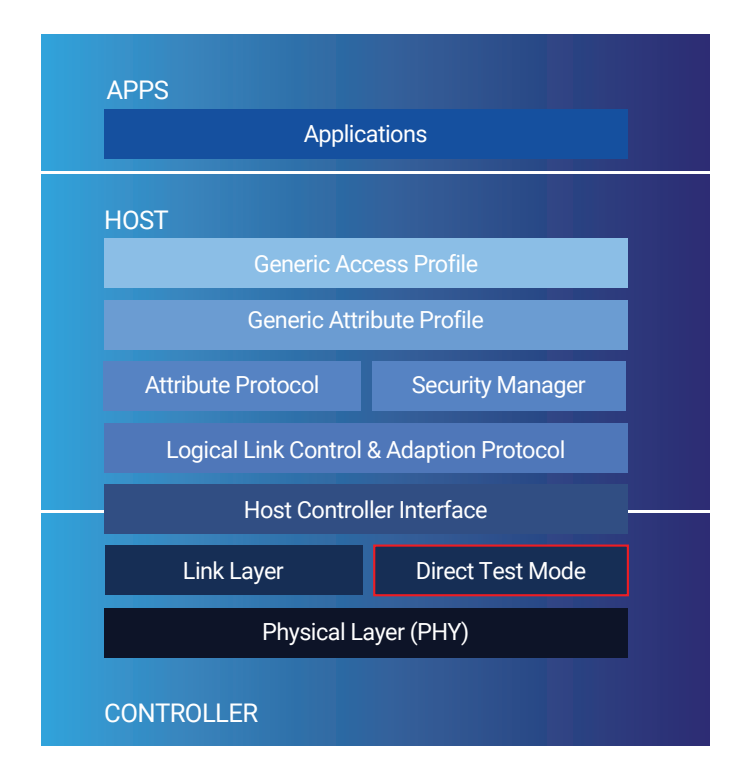

Fig.1. bluetooth protocol stack

#### 1. Over HCI

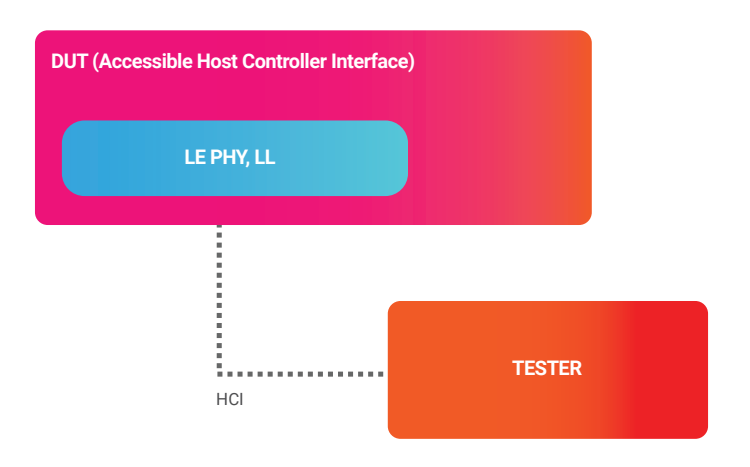

#### 2. Through a 2-wire UART Interface

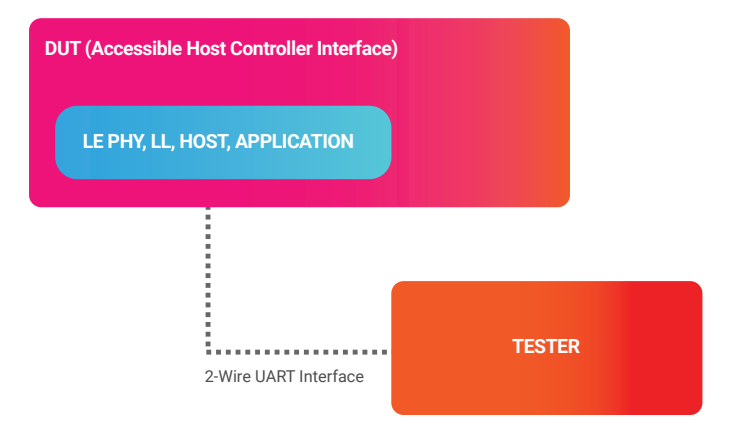

In the next section, we describe the second way to perform the tests through a 2-wire UART interface.

### **II- Test Sequences**

The DTM protocol enables communication between the DUT (Device Under Test) and the Tester. The test equipment that we usually use in the development phase is Anritsu MT8852B, which combines the upper and lower tester functions.

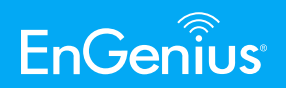

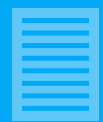

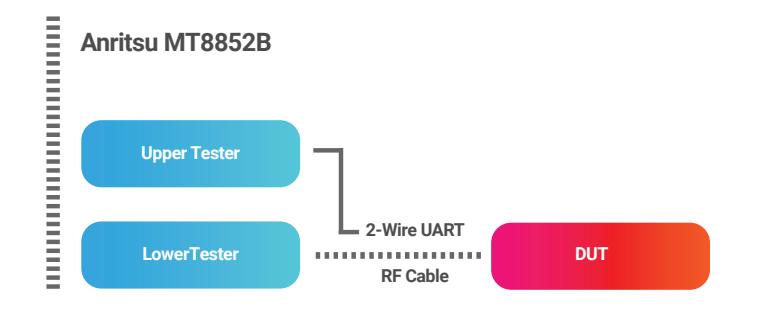

The Upper Tester has direct access to the DUT through a dedicated 2-wire connection which can enter commands to start and stop the RF test. The Lower Tester is a piece of lab equipment that will measure the RF activity and performance.

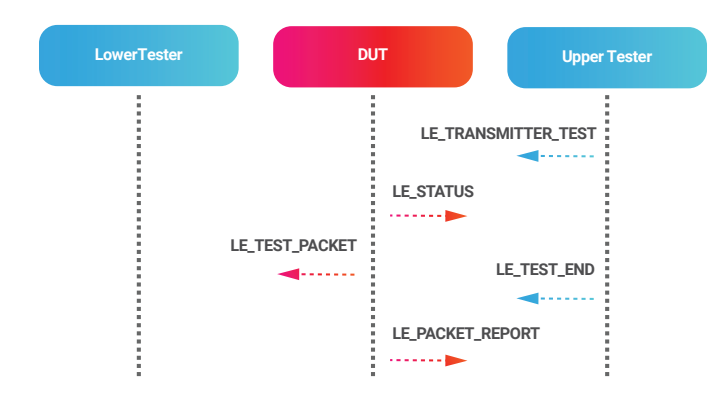

Figure 2-1: message sequence charts of transmitter test

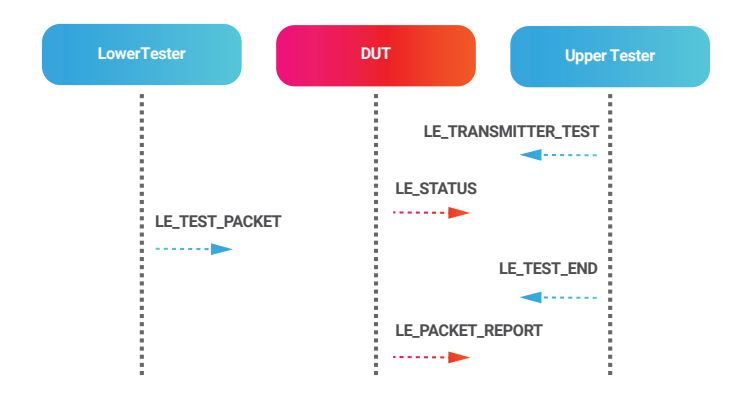

Figure 2-2: message sequence charts of receiver test

# **III - Commands And Events**

Command and Event behavior of 2-wire UART interface.

| Command (DUT TX)    | Event (DUT RX)                                |
|---------------------|-----------------------------------------------|
| LE_Reset            | LE_Test_Status SUCCESS<br>LE_Test_Status FAIL |
| LE_Transmitter_Test | LE_Test_Status SUCCESS<br>LE_Test_Status FAIL |
| LE_Receiver_Test    | LE_Test_Status SUCCESS<br>LE_Test_Status FAIL |
| LE_Test_Eed         | LE_Packet_Report<br>LE_Test_Status FAIL       |

#### - Commands

| CMD    | Frequency | Length | РКТ    |
|--------|-----------|--------|--------|
| 2 bits | 6 bits    | 6 bits | 2 bits |

#### 1. CMD(command)

| Value | Parameter Description |
|-------|-----------------------|
| 00    | Reset                 |
| 01    | Receiver Test         |
| 10    | Transmitter Test      |
| 11    | Test End              |

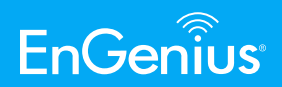

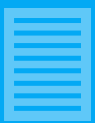

# 2. Frequency

| Value       | Parameter Description                                                                |
|-------------|--------------------------------------------------------------------------------------|
| 0x00 - 0x27 | A Value of represents a frequency<br>of (2N+2402)MHz Range from<br>240MHz to 2480MHz |

#### **Events**

- LE\_Test\_Status\_Event

| EV     | DC      | ST     |
|--------|---------|--------|
| 1 bits | 14 bits | 1 bits |

# 3. Length

| Value       | Parameter Description                 |
|-------------|---------------------------------------|
| 0x00 - 0x25 | Length of payload data in each packet |

# 1. EV (event)

| Value | Parameter Description |
|-------|-----------------------|
| 0     | LE_Test_Status_Event  |

# 4. PKT(Packet Type)

| Value | Parameter Description    |
|-------|--------------------------|
| 00    | PRBS9 Packets Payload    |
| 01    | 11110000 Packets Payload |
| 10    | 10101010 Packets Payload |
| 11    | Vendor Specific          |

# 2. ST (status)

| Value | Parameter Description |
|-------|-----------------------|
| 0     | Success               |
| 1     | Error                 |

3. DC (don't care)

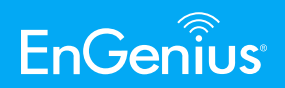

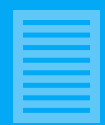

# - LE\_Packet\_Report\_Event

| EV     | PACKET COUNT |
|--------|--------------|
| 1 bits | 15 bits      |

#### 1. EV(event)

| Value | Parameter Description  |
|-------|------------------------|
| 1     | LE_Packet_Report_Event |

# 2. ST(status)

| Value     | Parameter Description      |
|-----------|----------------------------|
| 0 - 32767 | Number of packets received |

# **IV - Vendor Specific**

The standard 2-wire UART interface Command reserves binary value "11" at PKT field for Vendor Specific packet payload.

| CMD | Frequency | Length | РКТ |
|-----|-----------|--------|-----|
| 10  | 111100    | 000010 | 11  |

For instance, Nordic nRF52832 have four vendor options as below:

| Vendor Command | Parameter Description |
|----------------|-----------------------|
| 00             | CARRIER_TEST          |
| 01             | CARRIER_TEST_STUDIO   |
| 10             | SET_TX_POWER          |
| 11             | SELECT_TIMER          |

#### CARRIER\_TEST

If column 3 (the length) of the packet is set to 0, an unmodulated carrier 2.

ST (the status) is turned on at the channel indicated by column 2 (the frequency).

# CARRIER\_TEST\_STUDIO

If column 3 (the length) of the packet is set to 1, an unmodulated carrier is turned on at the channel indicated by nRFgo studio, which is an application for configuring Nordic chips and which also supports a range of radio testing.

#### SET\_TX\_POWER

If column 3 (the length) of the packet is set to 2, column 2 (the frequency) sets the TX power in dBm..

Valid settings on Nordic nRF52832 are -40, -20, -16, -12, -8, -4, 0, +3, +4dB. They can only be modified while no transmitter or receiver test is running.

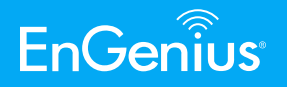

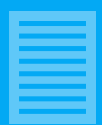

Only the 6 least significant bits of Tx power value will be fit in. Take -4dBm as an example: The representation of 8-bit binary in decimal -4 is 1111100. Determine that the 6 least significant bits are 111100, then fit them into the frequency field of the packet payload.

| CMD | Frequency | Length | РКТ |
|-----|-----------|--------|-----|
| 10  | 111100    | 000010 | 11  |

The command of setting Tx power to -4dBm in hexadecimal form will be  $\ensuremath{\mathsf{0xBC0B}}$  .

# SELECT\_TIMER

If column 3 (length) is set to 3, column 2 (frequency) selects the timer for transmitter test timing. The valid values of the timer are 0, 1, 2.

Summarize the Vendor Specific packet payload into one format.

| CMD<br>(2 bits) | Frequency<br>(6 bits)          | Length<br>(6 bits) | PKT<br>(2 bits) |  |
|-----------------|--------------------------------|--------------------|-----------------|--|
|                 | Channel                        | 000000             |                 |  |
| 10              | Channel<br>(Indicate by nRFgo) | 000001             | 11              |  |
|                 | TX Power                       | 000010             |                 |  |
|                 | Timer                          | 000011             |                 |  |

# **V** - Debugging

All commands and events are binary messages, we need a simulator for monitoring the communication between two devices. Docklight is an application that can be simulated as a RS232/UART device and can manually create send/receive sequences from the communication data.

Using Nordic nRF52832 as a DUT, set Docklight to send the SET\_TX\_POWER of vendor commands, and check if the transmit power is correct through the RF power meter.

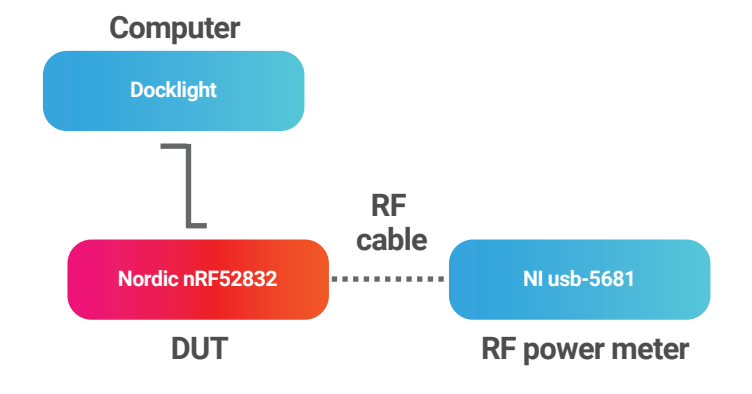

Set commands of sending sequence on Docklight:

#### 1. DTM\_tx set as LE\_Transmitter\_Test command (0x8000)

| Transmitter<br>Test | 2402 MHz | Payload=0 | PRBS9<br>Packet<br>Payload |
|---------------------|----------|-----------|----------------------------|
| 10                  | 000000   | 000000    | 00                         |

#### 2. DTM\_end set as LE\_Test\_Eed command (0xC000)

| Test End | Zero   | Zero   | Zero |
|----------|--------|--------|------|
| 11       | 000000 | 000000 | 00   |

#### 3. DTM\_reset set as LE\_Reset command (0x0000)

| Reset | Zero   | Zero   | Zero |
|-------|--------|--------|------|
| 00    | 000000 | 000000 | 00   |

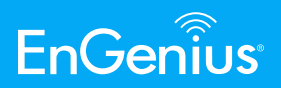

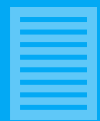

## 4. vender\_value set as SET\_TX\_POWER of vendor commands

| Valid TX Power | Value | Command |
|----------------|-------|---------|
| 0 dBm          | 0x00  | 0x800B  |
| +3 dBm         | 0x03  | 0x830B  |
| +4 dBm         | 0x04  | 0x840B  |
| -40 dBm        | 0xD8  | 0x880B  |
| -20 dBm        | 0xEC  | 0xAC0B  |
| -16 dBm        | 0xF0  | 0xB00B  |
| -12 dBm        | 0xF4  | 0xB40B  |
| -8 dBm         | 0xF8  | 0xB80B  |
| -4 dBm         | 0xFC  | 0xBC0B  |

Click the button for vendor\_value to set the Tx power, then click the DTM\_tx button to start sending the sequence. DUT will response [RX]0x0000 every time an event is successful.

# Communication

| ASCII /    | HEX /    | DECIMAL    | 7    | BINARY |
|------------|----------|------------|------|--------|
| 2017/11/27 | 7 16:16: | :27.921 [R | X] - | 00 00  |
| 2017/11/27 | 7 16:16  | :30.109 [T | X] - | 00 00  |
| 2017/11/27 | 7 16:16  | :30.111 [R | X] - | 00 00  |
| 2017/11/27 | 7 16:16  | 34.708 [T  | X] - | 88 00  |
| 2017/11/27 | 7 16:16  | :34.711 [R | X] - | 00 00  |
| 2017/11/27 | 7 16:16  | 35.742 [T  | X] - | 80 00  |
| 2017/11/27 | 7 16:16  | :35.743 [R | X] - | 00 00  |
| 2017/11/27 | 7 16:16  | 41.606 [T  | X] - | 00 00  |
| 2017/11/27 | 7 16:16  | :41.608 [R | X] - | 00 00  |
| 2017/11/27 | 7 16:16  | :44.268 [T | X] - | AC 0B  |
| 2017/11/27 | 7 16:16  | :44.270 [R | X] - | 00 00  |
| 2017/11/27 | 7 16:16  | :45.322 [T | X] - | 80 00  |
| 2017/11/27 | 7 16:16: | :45.324 [R | X] - | 00 00  |
| 2017/11/27 | 7 16:16  | 48.342 [T  | X] - | 00 00  |
| 2017/11/27 | 7 16:16: | :48.344 [R | X] - | 00 00  |
| 2017/11/27 | 7 16:16  | 50.281 [T  | X] - | B0 0B  |
| 2017/11/27 | 7 16:16: | :50.282 [R | X] - | 00 00  |
| 2017/11/27 | 7 16:16  | :51.277 [T | X] - | 80 00  |
| 2017/11/27 | 7 16:16: | :51.279 [R | X] - | 00 00  |
| 2017/11/27 | 7 16:16  | :53.116 [T | X] - | 00 00  |
| 2017/11/27 | 7 16:16: | :53.118 [R | X] - | 00 00  |

# Send Sequences

| SEND | / NAME /  | SEQUENCE |  |
|------|-----------|----------|--|
| >    | DTM_tx    | 80 00    |  |
| >    | DTM_end   | CD 00    |  |
| >    | DTM_end   | C0 00    |  |
| >    | vendor_D  | 80 OB    |  |
| >    | vendor_+3 | 83 OB    |  |
| >    | vendor_+4 | 84 0B    |  |
| >    | vendor40  | 88 0B    |  |
| >    | vendor20  | AC 0B    |  |
| >    | vendor16  | B0 0B    |  |
| >    | vendor12  | B4 0B    |  |
| >    | vendor08  | BB 0B    |  |
| >    | vendor04  | BC 0B    |  |
| >    | DTM_x     | 40 00    |  |

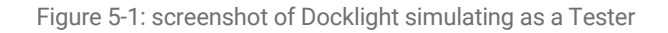

#### Power vs Time

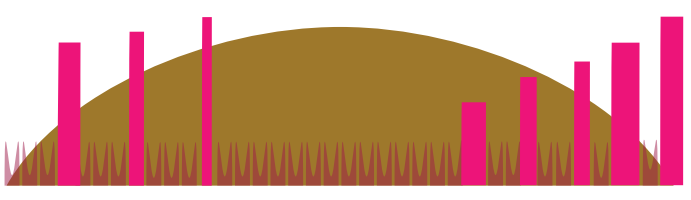

# 33.60 dBm

Figure 5-2: screenshot of power meter NI USB-5681 Soft Front Panel

# V - Debugging

#### 1. Bluetooth Specification

Version 4.0 Volume 6 Part F, Bluetooth Special Interest Group.

#### 2. Nordic Semiconductor Infocenter

[Online].https://infocenter.nordicsemi.com/index. jsp?topic=%2Fcom.nordic.infocenter.sdk5.v12.3.0%2Fble\_sdk\_ app\_dtm\_serial.html

#### 3. Nordic Semiconductor nRF5 SDK v12.3.0

Directory:nRF5\_SDK\_12.3.0\_d7731ad/examples/dtm/direct\_test\_mode

EnGenius Technologies | 1580 Scenic Ave. Costa Mesa, CA 92626

Email: partners@engeniustech.com | Website: engeniustech.com Version: 1.00 03/2020

Features and specifications subject to change without notice. Trademarks and registered trademarks are the property of their respective owners. For United States of America: Copyright ©2020 EnGenius Technologies, Inc. All rights reserved. Maximum data rates are based on IEEE 802.11 standards. Actual throughput and range may vary depending on distance between devices or traffic and bandwidth load in the network.